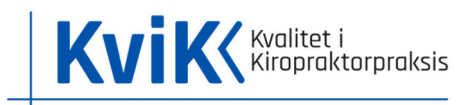

# Vejledning i MedCom's statistikdatabase

Indeværende vejledning guider til hvordan du som kiropraktor kan finde dine kommunikationsdata hos MedCom´s statistikdatabase. Vejledningen er udviklet af KviK.

### Generelt

Al data fra MedCom er offentlig tilgængeligt og kan bruges mod kildeangivelse.

Al service og spørgsmål vedr. MedCom's side og database skal rettes til MedCom på statistik@medcom.dk.

Start med at gå ind på https://statistik.medcom.dk

Har du ikke en bruger skal du oprette en først. Tryk på "Registrer en ny bruger" før du kan logge ind.

Har du allerede en bruger kan du logge ind med det samme.

| MedC      | om Statistik                       |      |
|-----------|------------------------------------|------|
| Brugernav | n                                  |      |
| Password  | Registrer en ny bruger Glemt passv | word |

Når du er logget ind, vil du se følgende forside:

| MedCom Statistik                                                                                                    |  |  |  |  |
|----------------------------------------------------------------------------------------------------|--|--|--|--|
| Startside                                                                                                    |  |  |  |  |
| MedComs statistikdatabase er blevet opdateret og har i samme forbindelse ændret adresse til https://statistik.medcom.dk. Er der noget. du ikke kan finde, står vi klar til at hjælpe dig. Send os en mall på statistik@medcom.dk. og vi vender tilbage til dig hurtigst<br>muligt.                                 |  |  |  |  |
| Søg i organisationer (SOR)                                                                                                    |  |  |  |  |
| Sog         Detaijeret sagning         Alle organisationer                                                                                                    |  |  |  |  |
| Udtræk / statistik                                                                                                    |  |  |  |  |
| Kommunale udtræk *       Regionale udtræk *       Korrespondance DIS91 *       Andre udtræk *                                                                                                    |  |  |  |  |
| Beskrivelse                                                                                                    |  |  |  |  |
| MedComs statistik database indeholder detaljerede informationer om anvendelsen af elektronisk kommunikation mellem sundhedssektorens parter, og kan derfor anvendes til opfølgning på udbredelse og i forbindelse med projektopstart, opstart af elektronisk kommunikation og kvalitetssikring af kommunikationen. |  |  |  |  |
| Oplysningeme dannes på baggrund af udtræk af SOR (Sundhedsvæsenets Organisations Register) samt transportinformationer fra VANS-leverandørerne TrueCommerce og KMD. Fra 1/6-2022 modtages ligeledes transportinformationer fra MultiMed.                                                                           |  |  |  |  |
| Udtræk fra SOR indlæses automatisk hver nat, og trafikinformationerne indlæses hver måned.                                                                                                    |  |  |  |  |
| Alle kan oprettes som brugere og data kan frit anvendes, mod tydelig kildeangivelse.                                                                                                    |  |  |  |  |
| Sporgsmål, ændringsansker og fæjlmeldinger kan sendes til:<br>statistik@medcom.dk                                                                                                    |  |  |  |  |
| Aktuelle sager/fejimeklinger under udredning:                                                                                                    |  |  |  |  |
| 1. Opmærksomhed på, at datagrundlaget i perioden frem til 1/8 2022 alene inkluderer transportinformationer fra to ud af tre VANS-operatører. Dette kommer særligt til udtryk i statistikker vedr. antallet af sendte henvisninger i årene 2019 og 2020. Der<br>arbejdes på muligheden for at skaffe data.          |  |  |  |  |

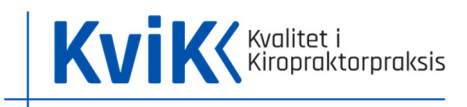

## Generel statistik

Hvis du vil se statistik på kommunikation i kiropraktorpraksis på et overordnet nationalt og regionalt niveau, kan du bruge følgende udtræk, som anført nedenfor. Du vil også kunne få overordnet statistik for alle klinikker med ydernummer.

Under fanen **"Udtræk / statistik"** vælger du "Yderudtræk" og derefter vælger du en af tre muligheder som vist nedenfor:

"Kiropraktorer (PDF)": Grafisk oversigt over et udsnit af relevante kommunikationsstandarder som bruges af kiropraktorpraksis. Du vil kunne se statistik over sendte epikriser, korrespondancer (sendt og modtaget), sendte sygehushenvisninger samt sendte billeddiagnostiske henvisninger og epikriser.

"Kiropraktorer (XLSX)": Samme data som "Kiropraktor (PDF)", dog opstillet i tabeller.

"Kiropraktor kommunikation (XLSX)": Et fuldt overblik over alle kiropraktorklinikkers kommunikation på alle relevante kommunikationsstandarder. Opsat efter ydernummer. Du skal være opmærksom på at der kan forekomme duplikerede data for klinikker med flere ydernumre under samme lokationsnummer. Dvs. har man to klinikker med to forskellige ydernumre, så står samme data to gange, hvorfor man kun skal se på ét af ydernumrene.

| Udtræk / statistik                                                                                                    |                                               |     |
|----------------------------------------------------------------------------------------------------|-----------------------------------------------|-----|
| Kommunale udtræk 🔻 🛛 Regionale udtræk 👻 🛛 Nationale udtræk 👻                                                                                        | Yderudtræk 🔻 🛛 Korrespondance DIS91 👻 🛛       | Ani |
|                                                                                                    | Kiropraktorer (PDF)                           |     |
| Beskrivelse                                                                                                    | Kiropraktorer (XLSX)                          |     |
|                                                                                                    | Kiropraktor kommunikation (XLSX)              | ÷   |
| MedComs statistik database indeholder detaljerede informationer om anver                                                                            | Fysioterapeuter (PDF)                         | ١e  |
| elektronisk kommunikation og kvalitetssikring af kommunikationen.                                                                                   | Fysioterapeuter (XLSX)                        |     |
| Oplysningerne dannes på baggrund af udtræk af SOR (Sundhedsvæsenets C                                                                               | Fodterapeuter (PDF)                           | f   |
| Udtræk fra SOR indlæses automatisk hver nat, og trafikinformationerne indlæ                                                                         | Fodterapeuter (XLSX)                          |     |
| Alle kan oprettes som brugere og data kan frit anvendes, mod tydelig kildea                                                                         | Tandlæger (PDF)                               |     |
| Alle kun oprettes som brugere og data kan me anvendes, mod tydelig kilded                                                                           | Tandlæger (XLSX)                              |     |
| Spørgsmål, ændringsønsker og fejlmeldinger kan sendes til:<br>statistik@med.com.dk                                                                  | Psykologer (PDF)                              |     |
| statistikeriteteomek                                                                                                    | Psykologer (XLSX)                             |     |
| Aktuelle sager/fejlmeldinger under udredning:                                                                                                    | Psykologer epikriser (XLSX)                   |     |
| 1. Opmærksomhed på, at datagrundlaget i perioden frem til 1/8 2022 alene                                                                            | Teledermatologi                               | AI  |
| arbejdes på muligheden for at skaffe data.                                                                                                    | Web Patient PRO (PDF)                         |     |
| 2. Manuelle og automatiske indlæggelsesrapporter (PDF/Excel):                                                                                       | Meddelelser sendt til/fra almen praksis (PDF) |     |
| <ul> <li>Manglende data for kommuner med Systematic Cura</li> <li>Formodning om fejl i (som minimum) data for kommuner i Region Midtjyll</li> </ul> | Lægepraksis med CVR numre (CSV)               |     |

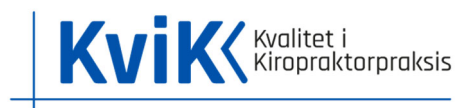

## Udvidet statistik

Hvis du vil arbejde dybere med statistikken for din klinik, kan du få et detaljeret overblik over kommunikationen til og fra klinikken helt ned på afsenderniveau.

Fra forsiden skal du finde feltet "Søg i organisationer (SOR)" som vist nedenfor:

| Startside                                                                                                    |                                                               |
|----------------------------------------------------------------------------------------------------|---------------------------------------------------------------|
| MedComs statistikdatabase er blevet opdateret og har i samme forbindelse ændret adresse til https://statistik<br>at hjælpe dig. Send os en mail på statistik@medcom.dk, og vi vender tilbage til dig hurtigst muligt. | .medcom.dk. Er der noget, du ikke kan finde, står vi klar til |
| Søg i organisationer (SOR)                                                                                                    |                                                               |
| Søg                                                                                                    | Detaljeret søgning Alle organisationer                        |

"Søg i organisationer (SOR)": Her kan du søge på ydernummer, navn, adresse m.m. og finde din klinik.

Hvis du søger din klinik frem og klikker ind på den, vil du se klinikkens stamdata stå øverst og statistikken nederst. Data på denne side er mere detaljeret end under "Kiropraktor kommunikation (XLSX)", da du her vil kunne få udvidet oplysninger om hvilke kommunikationsformer som er sendt og modtaget samt til hvem.

#### Stamdata øverst:

#### Statistik nederst:

| Organisation       |                                  | Lokal grafik Lav egen statistik                                   |  |
|--------------------|----------------------------------|-------------------------------------------------------------------|--|
| Standata           |                                  | Skift periode:                                                    |  |
| Stantata           |                                  | December 2022                                                     |  |
| Navn               | Ballerup Kiropraktor             |                                                                   |  |
| Туре               | Kiropraktorklinik                | Kommunikation fordelt på meddelelser december 2022                |  |
| Postadresse        | Centrumgaden 27 1, 2750 Ballerup |                                                                   |  |
| Besøgsadresse      | Centrumgaden 27 1, 2750 Ballerup | Underorganisationer i hennold til SUK                             |  |
| Aktivitetsadresse  | Centrumgaden 27 1, 2750 Ballerup |                                                                   |  |
| Telefon            | 47471717                         | Organisationsdiagram i henhold til SOR                            |  |
| Email              | kontakt@ballerupkiropraktor.dk   |                                                                   |  |
| Hjemmeside         | www.ballerupkiropraktor.dk       | Organisationsdiagram i henhold til SOR(med lokationsnummer)       |  |
| SOR ID             | 882721000016005                  |                                                                   |  |
| Region             | Region Hovedstaden               | Afsendte meddelelser for december 2022                            |  |
| Kommunekode        | 151                              |                                                                   |  |
| Overorganisationer | /Ballerup Kiropraktor            | Modtagne meddelelser for december 2022                            |  |
| Status             |                                  |                                                                   |  |
| Aktiv fra          | 01-05-2018                       | Kommunikation med praktiserende læger for december 2022           |  |
| Sidst opdateret    | 13-07-2021                       |                                                                   |  |
|                    |                                  | Kommunikation med hospitalsafdelinger for december 2022           |  |
| IT-System          |                                  |                                                                   |  |
| Lokationsnummer    | 5790002414688                    | Kommunikation med andet regionalt sundhedsvæsen for december 2022 |  |
| System             | ClinicCare                       |                                                                   |  |
| Systemleverandør   | EG ClinicCare                    | Kommunikation med private hospitalsafdelinger for december 2022   |  |
| EDI administrator  | ClinicCare                       |                                                                   |  |
| VANS leverandør    | DataGruppen MultiMed A/S         | Meddelelsestyper registreret i SOR                                |  |
| Aktivt             | Ja                               |                                                                   |  |
| Internt            | Nej                              | Kommunikationsdiagram for december 2022                           |  |
|                    |                                  |                                                                   |  |